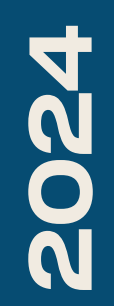

BTS SIO2

# **OSPF/HSRP**

Nicolas Debut

### Voici le shéma réseau pour la partie OSPF de ce TP

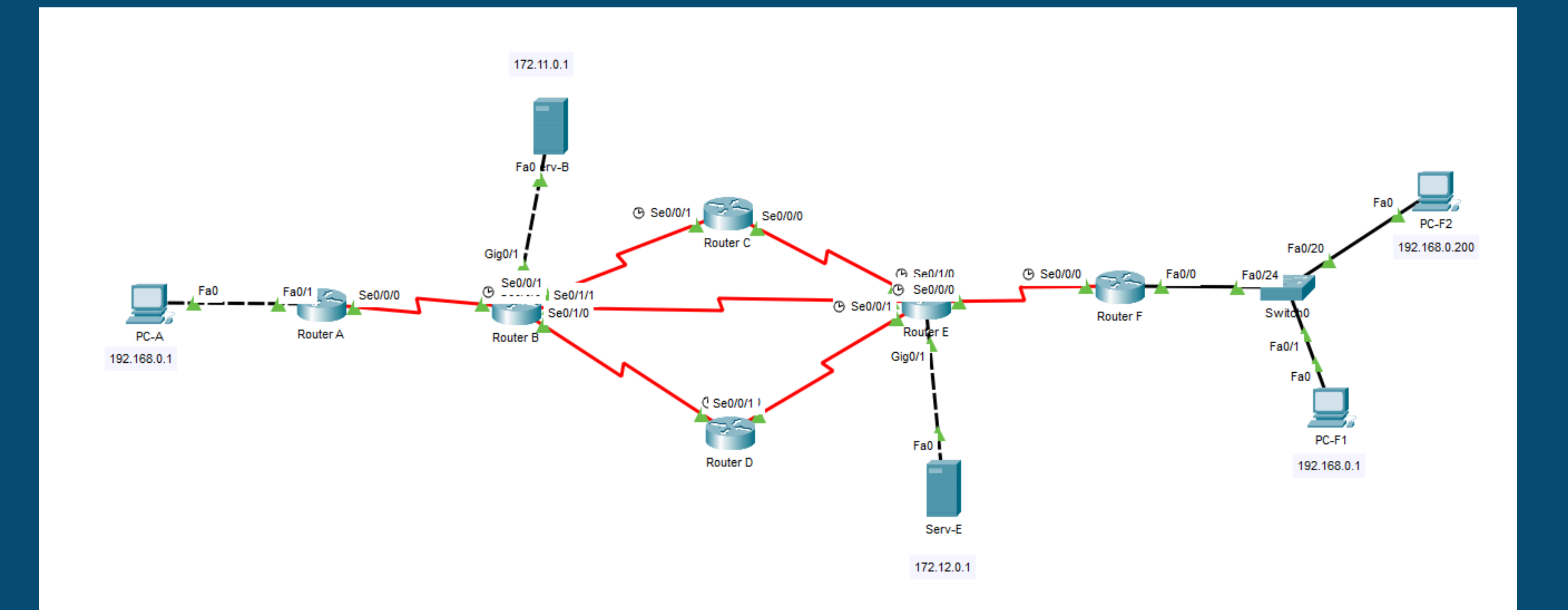

### Voici le shéma réseau pour la partie HSRP par rapport à la partie OSPF on ajoute un switch et un routeur.

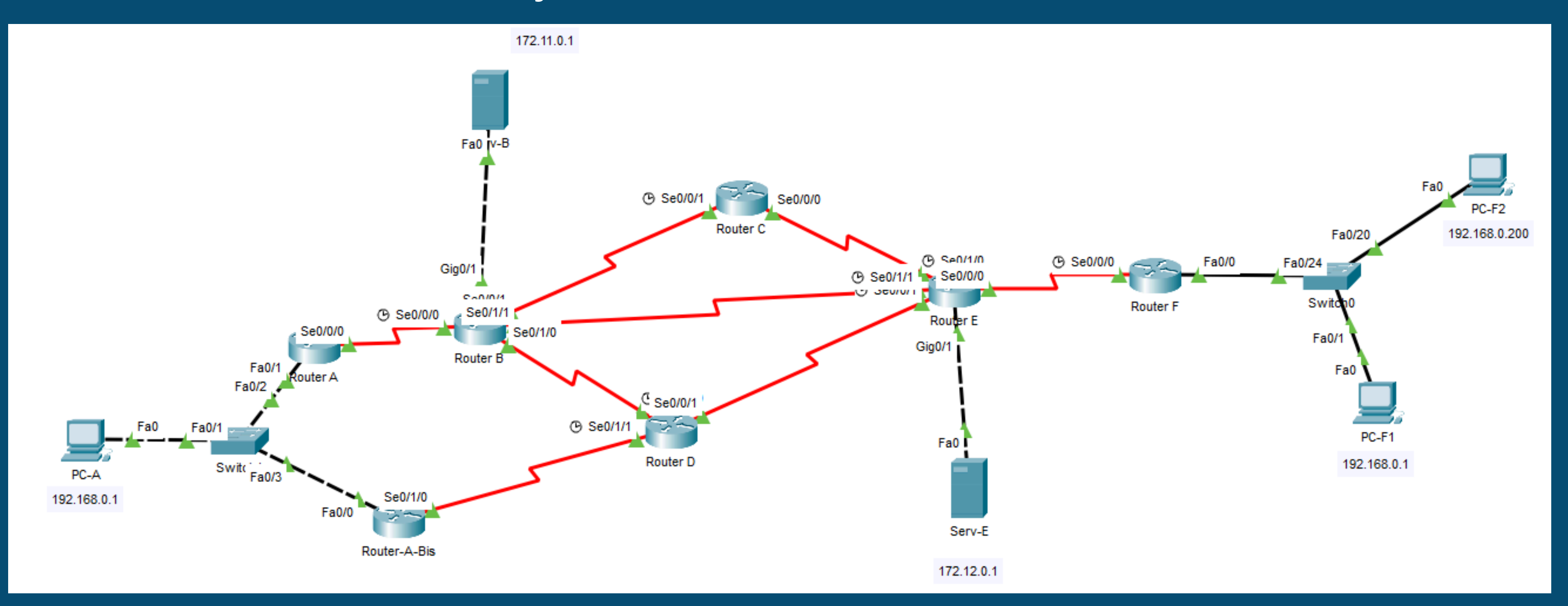

# Voici le plan d'adressage IP pour ce TP.

### Plan d'adressage

| Périphérique | Interface | Adresse IP    | Masque de sous-<br>réseau | Passer<br>défaut |
|--------------|-----------|---------------|---------------------------|------------------|
| Router A     | Fa0/1     | 192.168.0.254 | 255.255.255.0             | N/A              |
|              | 50/0/0    | 20.6.6.2      | 255.255.255.252           | N/A              |
|              | Gi0/1     | 172.11.0.254  | 255.255.255.0             | N/A              |
|              | 50/0/0    | 20.6.6.1      | 255.255.255.252           | N/A              |
| Router B     | 50/0/1    | 20.5.5.2      | 255.255.255.252           | N/A              |
|              | 50/1/0    | 20.4.4.2      | 255.255.255.252           | N/A              |
|              | 50/1/1    | 20.2.2.2      | 255.255.255.252           | N/A              |
| Router C     | 50/0/0    | 20.1.1.2      | 255.255.255.252           | N/A              |
|              | 50/0/1    | 20.5.5.1      | 255.255.255.252           | N/A              |
|              | 50/0/0    | Partie 4      | 255.255.255.252           | N/A              |
| Router D     | 50/0/1    | 20.3.3.2      | 255.255.255.252           | N/A              |
|              | 50/1/0    | 20.4.4.1      | 255.255.255.252           | N/A              |
|              | Gi0/1     | 172.12.0.254  | 255.255.255.0             | N/A              |
|              | 50/0/0    | 20.0.0.2      | 255.255.255.252           | N/A              |
| Router E     | 50/0/1    | 20.3.3.1      | 255.255.255.252           | N/A              |
|              | 50/1/0    | 20.1.1.1      | 255.255.255.252           | N/A              |
|              | 50/1/1    | 20.2.2.1      | 255.255.255.252           | N/A              |
| Bouter F     | Fa0/0     | 192.168.0.254 | 255.255.255.0             | N/A              |
|              | 50/0/0    | 20.0.0.1      | 255.255.255.252           | N/A              |
|              |           |               |                           | _                |

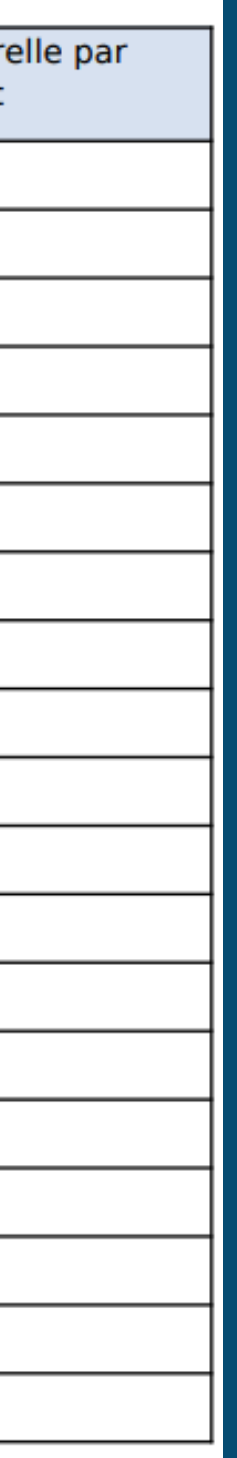

### Voici également le tableau des liaisons entre les routeurs.

| Du routeur<br>vers le<br>routeur | RtA             | RtB             | RtC             | RtD             | RtE             | RtF         |
|----------------------------------|-----------------|-----------------|-----------------|-----------------|-----------------|-------------|
| RtA                              | -               | 20.6.6.0/3<br>0 | -               | -               | -               | -           |
| RtB                              | 20.6.6.0/3<br>0 | -               | 20.5.5.0/<br>30 | 20.4.4.0/3<br>0 | 20.2.2.0/3<br>0 | -           |
| RtC                              | -               | 20.5.5.0/3<br>0 | -               | -               | 20.1.1.0/3<br>0 | -           |
| RtD                              | -               | 20.4.4.0/3<br>0 | -               | -               | 20.3.3.0/3<br>0 | -           |
| RtE                              | -               | 20.2.2.0/3<br>0 | 20.1.1.0/<br>30 | 20.3.3.0/3<br>0 | -               | 20.0.0.0/30 |
| RtF                              | -               | -               | -               | -               | 20.0.0/3<br>0   | -           |

|                                                                                                    |                                                                                                    |                                                        |                          | Router A                           |
|----------------------------------------------------------------------------------------------------|----------------------------------------------------------------------------------------------------|--------------------------------------------------------|--------------------------|------------------------------------|
| Physical                                                                                                    | Config                                                                                                    | CLI                                                    | Attributes               |                                    |
|                                                                                                    |                                                                                                    |                                                        |                          | IOS Command Line Interface         |
| interfac<br>no ip a<br>clock r<br>shutdow<br>!<br>interfac<br>no ip a<br>shutdow<br>!<br>ip nat i<br>ip class<br>ip route<br>!<br>ip flow-<br>!<br>!<br>access-1 | e Serial0<br>ddress<br>ate 20000<br>n<br>e Vlan1<br>ddress<br>n<br>nside sou<br>less<br>0.0.0.0<br>export ve | /0/1<br>00<br>rce lis<br>0.0.0.0<br>rsion 9<br>mit 192 | st 1 interfa<br>20.6.6.1 | ce Serial0/0/0 overload<br>0.0.255 |

Routeur-B>en Routeur-B#conf t Enter configuration commands, one per line. End with CNTL/Z. Routeur-B(config)#router ospf 1 Routeur-B(config-router)#router-id 1.1.1.1 Routeur-B(config-router)#network 20.6.6.1 0.0.0.3 area 0 Routeur-B(config-router)#network 20.5.5.2 0.0.0.3 area 0 Routeur-B(config-router)#network 20.4.4.2 0.0.0.3 area 0 Routeur-B(config-router)#network 20.2.2.2 0.0.0.3 area 0 Routeur-B(config-router)#network 20.2.2.2 0.0.0.3 area 0

Routeur-E>en Routeur-E#conf t Enter configuration commands, one per line. End with CNTL/Z. Routeur-E(config)#router ospf 1 Routeur-E(config-router)#router-id 1.1.1.2 Routeur-E(config-router)#network 20.2.2.1 0.0.0.3 area 0 Routeur-E(config-router)#network 20.2.2.1 0.0.0.3 area 0 00:47:36: %0SPF-5-ADJCHG: Process 1, Nbr 1.1.1.1 on Serial0/1/1 from Routeur-E(config-router)#network 20.1.1.1 0.0.0.3 area 0 Routeur-E(config-router)#network 20.3.3.1 0.0.0.3 area 0 Routeur-E(config-router)#network 20.0.0.2 0.0.0.3 area 0 Routeur-E(config-router)#network 20.0.0.2 0.0.0.3 area 0 Pour mettre en place l'OSPF il faudra que vous suiviez la même procédure sur chaque routeurs.

En premier lieu il faudra activer le protocole OSPF avec la commande router ospf 1. Indiquer ensuite l'identifiant accordé et enfin les réseaux auquel il est relié.

Il faudra faire la même chose sur tout les routeurs en veillant a mettre un id different et a identifier les bons réseaux. Routeur-C#conf t Enter configuration commands, one per line. End with CNTL/Z. Routeur-C(config)#router ospf 1 Routeur-C(config-router)#router-id 1.1.1.3 Routeur-C(config-router)#network 20.1.1.2 0.0.0.3 area 0 Routeur-C(config-router)#network 20.1.1.2 0.0.0.3 area 0 01:31:52: %OSPF-5-ADJCHG: Process 1, Nbr 1.1.1.2 on Serial0/0/0 from LOADING to FULL, Loading Done

Routeur-C(config-router)#network 20.5.5.1 0.0.0.3 area 0 Routeur-C(config-router)# 01:32:36: %OSPF-5-ADJCHG: Process 1, Nbr 1.1.1.1 on Serial0/0/1 from LOADING to FULL, Loading Done

### Routeur-C(config-router)#

On va ensuite vérifier le bon fonctionnement du protocole en faisant tout d'abord un show ip ospf neighbor afin de voir les voisins ospf du routeur

il s'agit là d'une première étape de vérification du bon fonctionnement du protocole.

Routeur-B#show ip ospf neighbor

| Neighbor ID | Pri | State |   | Dead Time | Address  | Interface   |
|-------------|-----|-------|---|-----------|----------|-------------|
| 1.1.1.4     | Θ   | FULL/ | - | 00:00:34  | 20.4.4.1 | Serial0/1/0 |
| 1.1.1.3     | Θ   | FULL/ | - | 00:00:39  | 20.5.5.1 | Serial0/0/1 |
| 1.1.1.2     | Θ   | FULL/ | - | 00:00:37  | 20.2.2.1 | Serial0/1/1 |
| Routeur-B#  |     |       |   |           |          |             |

Le fait d'indiquer une area permet d'indiquer au routeur de savoir avec qui communiquer chaque routeurs fera de l'OSPF avec les routeurs qui sont dans la même area.

| Routeur-B#sh ip route<br>Codes: L - local, C - connected, S - static, R - RIP, M - mobile, B - BGP<br>D - EIGRP, EX - EIGRP external, O - OSPF, IA - OSPF inter area<br>N1 - OSPF NSSA external type 1, N2 - OSPF NSSA external type 2<br>E1 - OSPF external type 1, E2 - OSPF external type 2, E - EGP<br>i - IS-IS, L1 - IS-IS level-1, L2 - IS-IS level-2, ia - IS-IS inter area<br>* - candidate default, U - per-user static route, o - ODR<br>P - periodic downloaded static route                                                                                             | Ur<br>vér |
|----------------------------------------------------------------------------------------------------|-----------|
| Gateway of last resort is not set                                                                                                    |           |
| <pre>20.0.0/8 is variably subnetted, 11 subnets, 2 masks<br/>0 20.0.0/30 [110/128] via 20.2.2.1, 01:35:32, Serial0/1/1<br/>0 20.1.1.0/30 [110/128] via 20.5.5.1, 00:52:34, Serial0/0/1<br/>[110/128] via 20.2.2.1, 00:52:34, Serial0/1/1<br/>C 20.2.2.0/30 is directly connected, Serial0/1/1<br/>L 20.2.2.2/32 is directly connected, Serial0/1/1<br/>0 20.3.3.0/30 [110/128] via 20.4.4.1, 00:48:41, Serial0/1/0<br/>[110/128] via 20.2.2.1, 00:48:41, Serial0/1/1<br/>C 20.4.4.0/30 is directly connected, Serial0/1/0<br/>L 20.4.4.2/32 is directly connected, Serial0/1/0</pre> | р         |
| <pre>C 20.5.5.0/30 is directly connected, Serial0/0/1 L 20.5.5.2/32 is directly connected, Serial0/0/1 C 20.6.6.0/30 is directly connected, Serial0/0/0 L 20.6.6.1/32 is directly connected, Serial0/0/0 172.11.0.0/16 is variably subnetted, 2 subnets, 2 masks</pre>                                                                                                    | et        |
| C 172.11.0.0/24 is directly connected, GigabitEthernet0/1<br>L 172.11.0.254/32 is directly connected, GigabitEthernet0/1<br>172.12.0.0/24 is subnetted, 1 subnets<br>O IA 172.12.0.0/24 [110/65] via 20.2.2.1, 01:19:43, Serial0/1/1                                                                                                    | m         |
| Routeur-B#                                                                                                    |           |

Routeur-B#

ne deuxième étape de ification est de faire un sh ip route cette commande ermettra d'afficher la table de routage du routeur on pourra voir avec la ention O que l'ospf est bien activé.

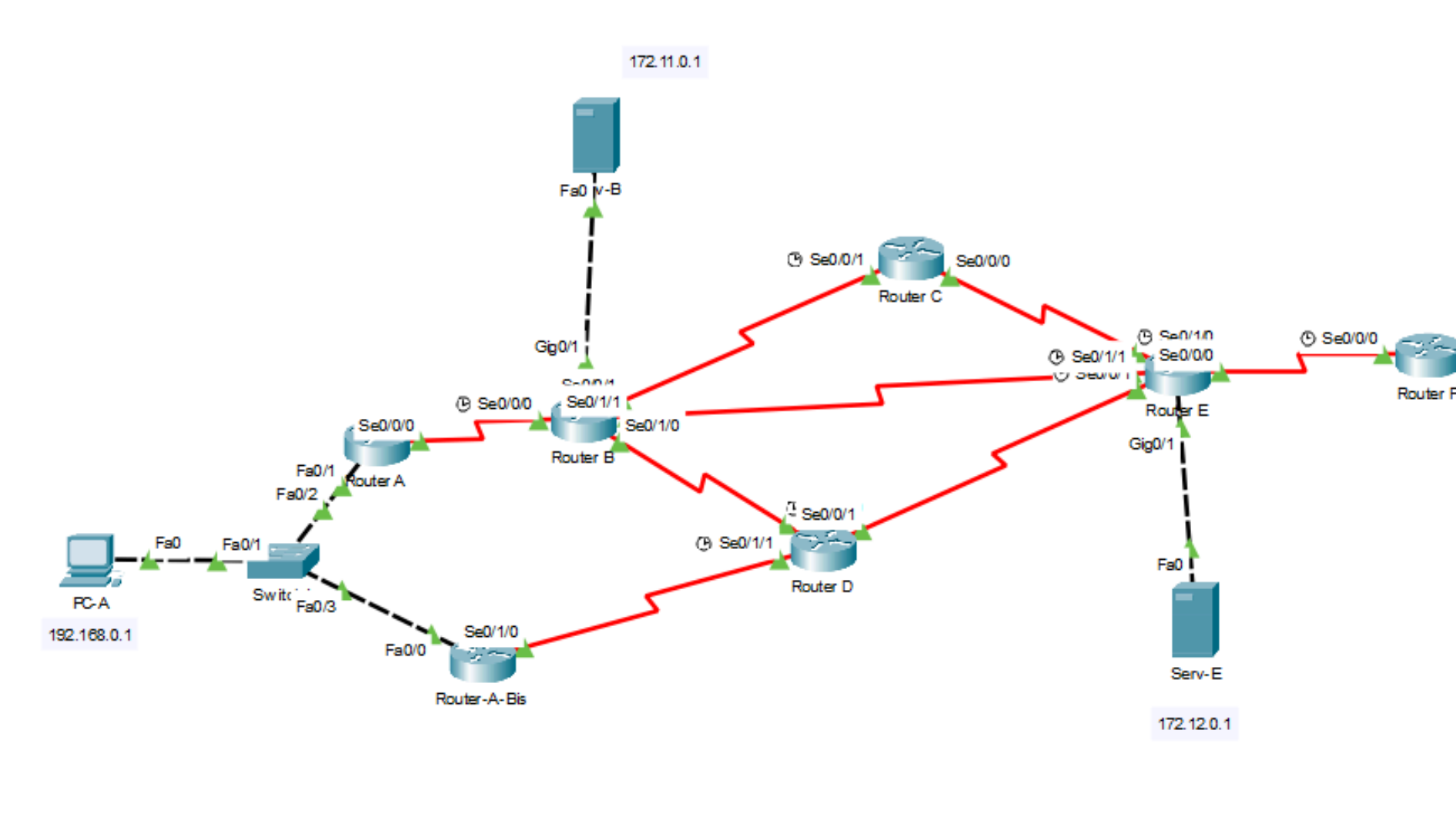

Une autre étape de vérification serai en faisant un traceroute ici de notre routeur F au routeur B et comme nous pouvons le voir le paquet prend le chemin le plus direct(du fait que nous ayons pas mis de coûts).

| Router F | :            |              |        |             |
|----------|--------------|--------------|--------|-------------|
| Physical | Config CL    | I Attributes |        |             |
|          |              |              | IOS C  | ommand Line |
| Routeu   | r-F#         |              |        |             |
| Routeu   | r-F#         |              |        |             |
| Routeu   | r-F#         |              |        |             |
| Routeu   | r-F#         |              |        |             |
| Routeu   | r-F#         |              |        |             |
| Routeu   | r-F#         |              |        |             |
| Routeu   | r-F#         |              |        |             |
| Routeu   | r-F#         |              |        |             |
| Routeu   | r-F#         |              |        |             |
| Routeu   | r-F#         |              |        |             |
| Routeu   | r-F#         |              |        |             |
| Routeu   | r-F#         |              |        |             |
| Routeu   | r-r#         |              |        |             |
| Routeu   | r-r#<br>*-F# |              |        |             |
| Pouteu   | r-F#         |              |        |             |
| Routeu   | r-F#         |              |        |             |
| Routeu   | r-F#         |              |        |             |
| Routeu   | r-F#         |              |        |             |
| Routeu   | r-F#         |              |        |             |
| Routeu   | r-F#         |              |        |             |
| Routeu   | r-F#         |              |        |             |
| Routeu   | r-F#         |              |        |             |
| Routeu   | r-F#         |              |        |             |
| Routeu   | r-F#         |              |        |             |
| Routeu   | r-F#         |              |        |             |
| Routeu   | r-F#         |              |        |             |
| Routeu   | r-F#         |              |        |             |
| Routeu   | r-F#         |              |        |             |
| Routeu   | r-F#         |              |        |             |
| Routeu   | r-F#tracerou | te 20.2.2.2  |        |             |
| Type e   | scape sequen | ce to abort. |        |             |
| Tracin   | g the route  | to 20.2.2.2  |        |             |
| 1        | 20.0.0.2     | 0 msec       | 8 msec | 1 msec      |
| 2        | 20.2.2.2     | 10 msec      | 8 msec | 1 msec      |
| Routeu   | r-F#         |              |        |             |

# Mode dégradé

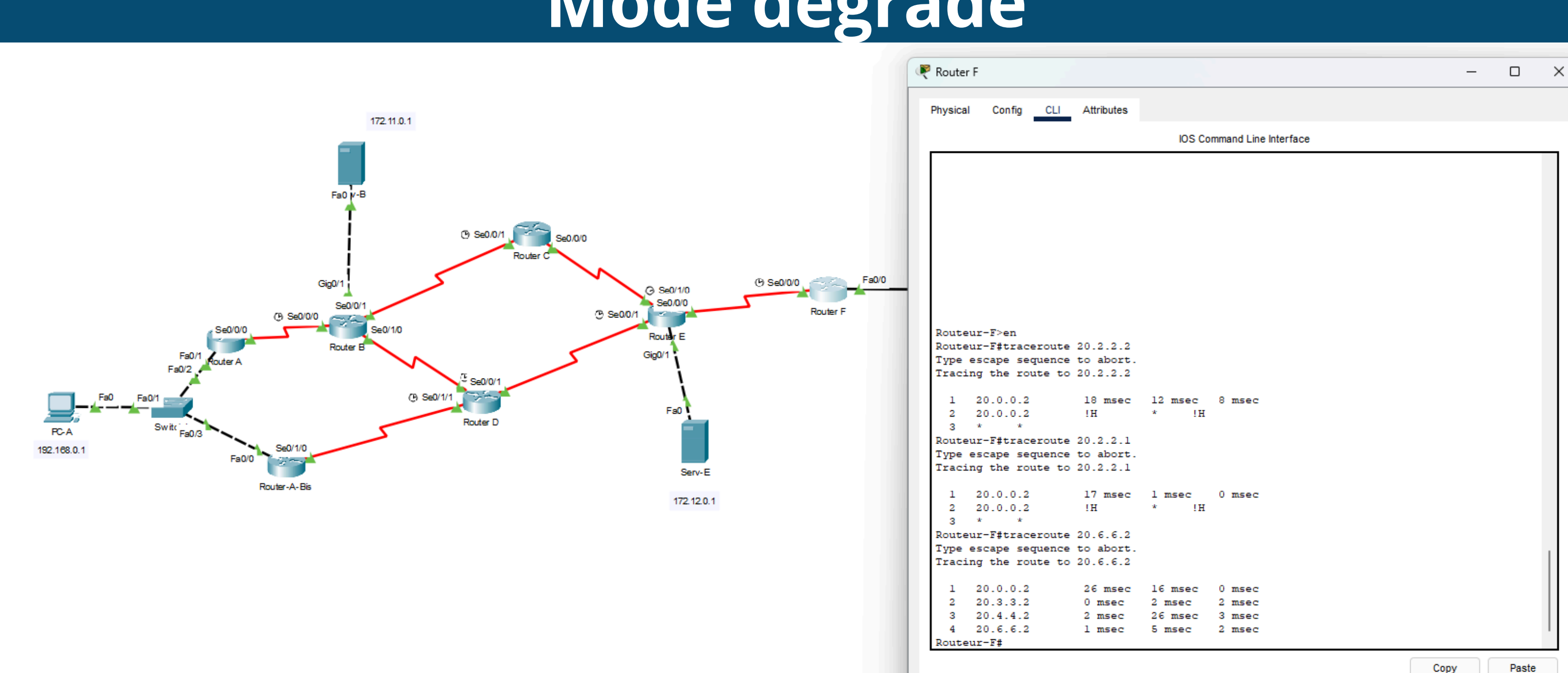

En mode dégradé la communication passe toujours du routeur F au routeur A le chemin est cependant plus long du fait que la liaison à été coupée entre le routeur E et B

## HSRP

Pour la partie HSRP on mettra en place un nouveau routeur appelé router A-Bis pour lequel on configurera les connexions avec les routeurs A et D. On fera également la configuration ospf nécessaire en suivant les même instructions que dans la première partie du tp. Attention à ne pas oublié de faire la configuration OSPF sur les routeurs A et D pour reconnaitre le routeur A-Bis.

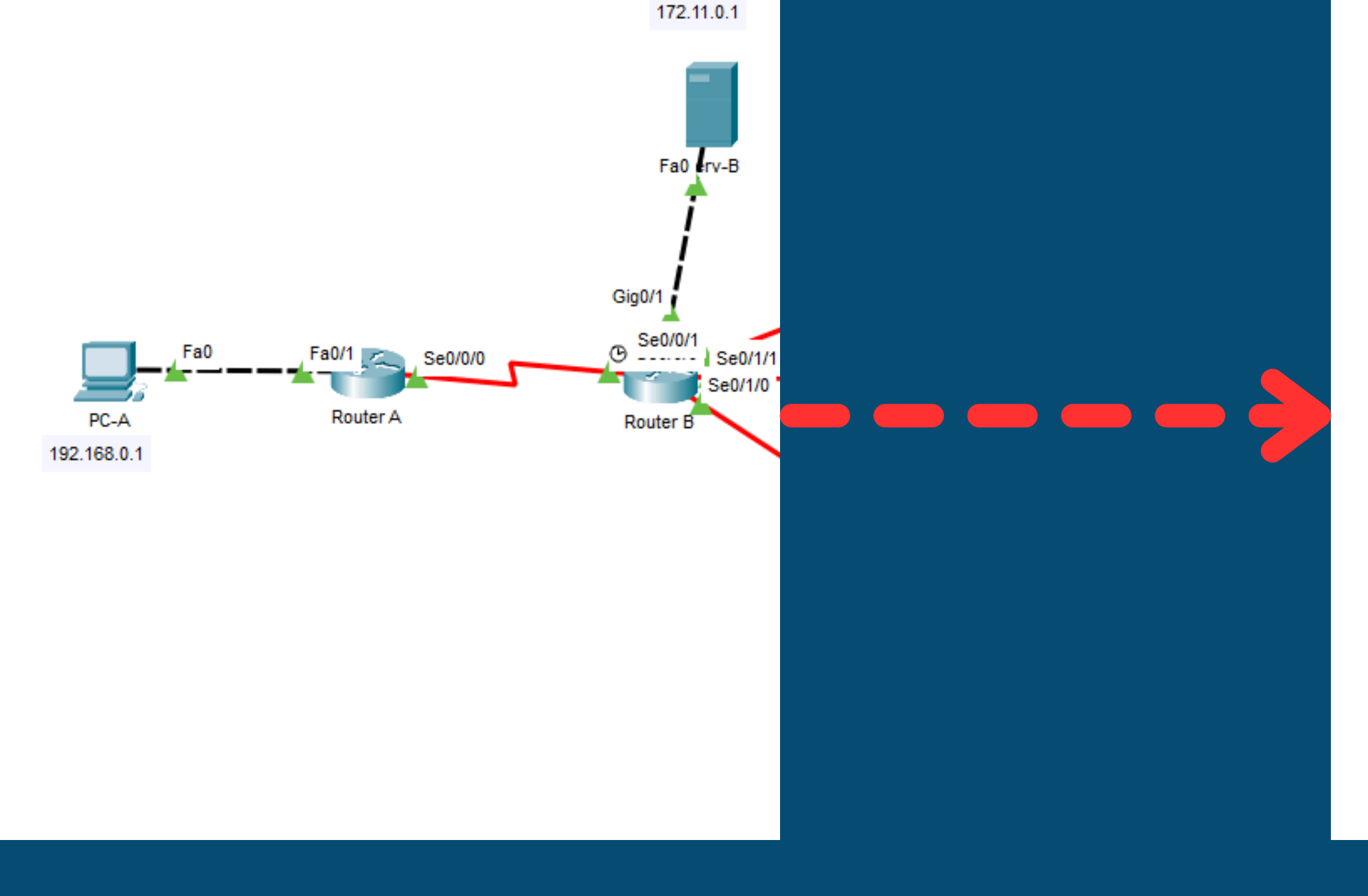

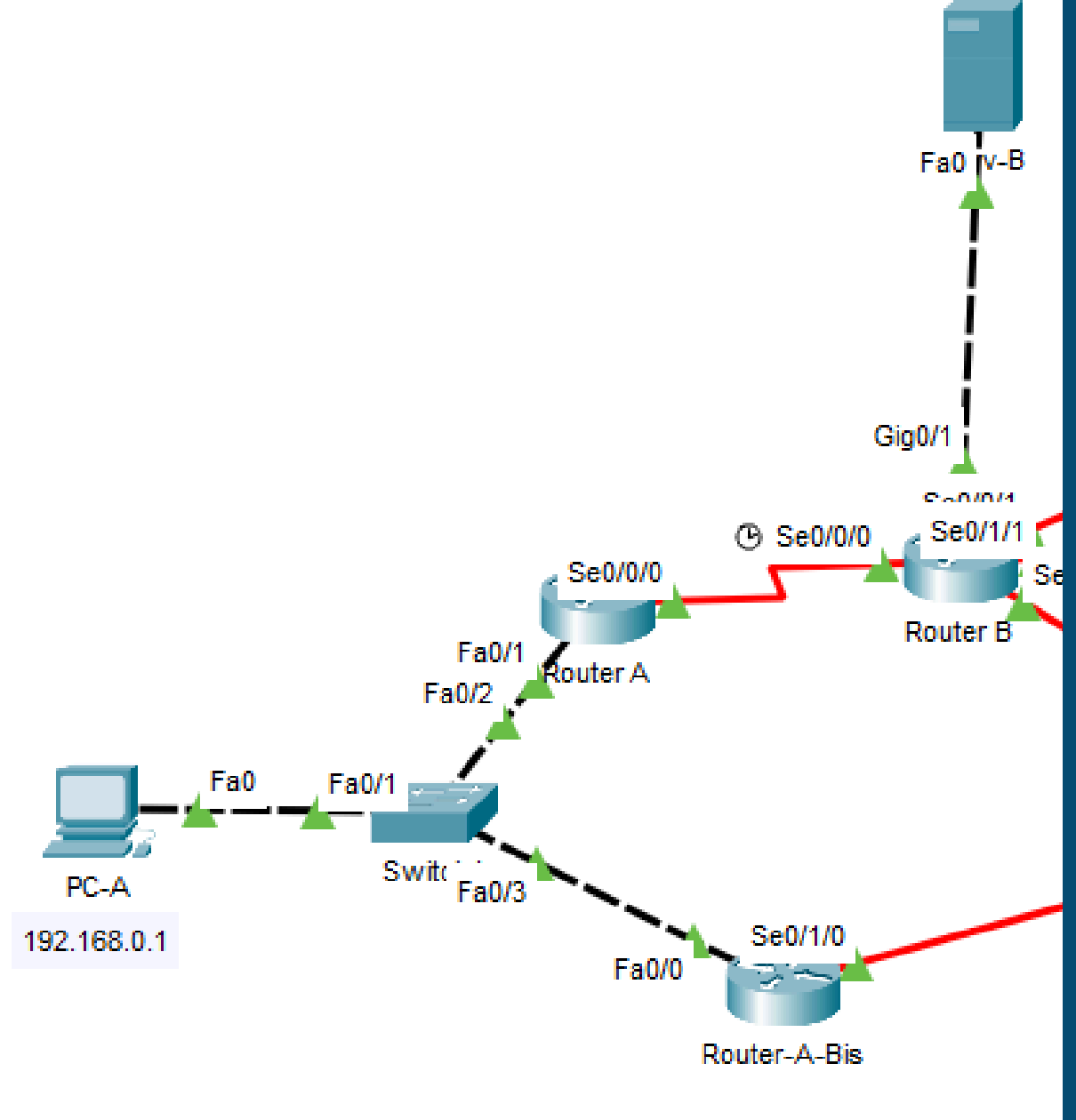

| 🤻 PC-A                        |             |          |        |            |        |  | _ | ×      | C:\>ping 20.7.7.                       |
|-------------------------------|-------------|----------|--------|------------|--------|--|---|--------|----------------------------------------|
| Physical Config               | Desktop Pr  | ogrammin | g      | Attributes |        |  |   |        |                                        |
| IP Configuration              |             |          |        |            |        |  |   | x      | Pinging 20.7.7.2                       |
| Interface Fas                 | stEthernet0 |          |        |            |        |  |   | $\sim$ | Reply from 20.7.                       |
| IP Configuration              |             |          |        |            |        |  |   |        | Reply from 20.7.                       |
| О рнср                        |             | 0        | Statio | ;          |        |  |   |        | Reply from 20.7.                       |
| IPv4 Address                  |             | 19       | 2.168. | 0.1        |        |  |   |        | Reply from 20.7.                       |
| Subnet Mask                   |             | 25       | 5.255. | 255.0      |        |  |   |        |                                        |
| Default Gateway               |             | 19       | 2.168. | 0.252      |        |  |   |        | Ping statistics                        |
| DNS Server                    |             | 0.0      | 0.0.0  |            |        |  |   |        | Packets: Sen                           |
| IPv6 Configuration            |             |          |        |            |        |  |   |        | Approximate roun                       |
| <ul> <li>Automatic</li> </ul> |             | 0        | Statio | ;          |        |  |   |        |                                        |
| IPv6 Address                  |             |          |        |            |        |  | 1 |        |                                        |
| Link Local Address            |             | FE       | 80::2E | 0:8FFF:FED | D:18CD |  |   |        |                                        |
| Default Gateway               |             |          |        |            |        |  |   |        | C:\>ping 192.168.                      |
| DNS Server                    |             |          |        |            |        |  |   |        |                                        |
| 802.1X                        |             |          |        |            |        |  |   |        | Pinging 192.168.0                      |
| Use 802.1X Securit            | y           |          |        |            |        |  |   |        |                                        |
| Authentication                | MD5         |          |        |            |        |  |   | ~      | Reply from 192.16<br>Reply from 192.16 |
| Username                      |             |          |        |            |        |  |   |        | Reply from 192.16                      |
| Password                      |             |          |        |            |        |  |   |        | Reply from 192.16                      |
|                               |             |          |        |            |        |  |   |        |                                        |
|                               |             |          |        |            |        |  |   |        | Ping statistics f                      |
|                               |             |          |        |            |        |  |   |        | Packets: Sent                          |
|                               |             |          |        |            |        |  |   |        | Approximate round                      |
| 🗌 Тор                         |             |          |        |            |        |  |   |        | Minimum = Oms                          |

```
with 32 bytes of data:
7.2: bytes=32 time=lms TTL=254
7.2: bytes=32 time=lms TTL=254
7.2: bytes=32 time=lms TTL=254
7.2: bytes=32 time=lms TTL=254
for 20.7.7.2:
it = 4, Received = 4, Lost = 0 (0% loss),
id trip times in milli-seconds:
as, Maximum = lms, Average = lms
```

```
0.252
0.252 with 32 bytes of data:
58.0.252: bytes=32 time<lms TTL=255
58.0.252: bytes=32 time<lms TTL=255
58.0.252: bytes=32 time<lms TTL=255
58.0.252: bytes=32 time=19ms TTL=255
58.0.252: bytes=32 time=19ms TTL=255
59.192.168.0.252:
5 = 4, Received = 4, Lost = 0 (0% loss),
5 trip times in milli-seconds:
5, Maximum = 19ms, Average = 4ms
```

Pour mettre en place le protocole HSRP il faudra utiliser la commande standby 10 ip (gateway) l'indication standby 10 indique que vous activez le HSRP avec l'id 10 cette commande sera à effectuée sur les deux routeurs concernés. La commande juste en dessous indique la priorité, c'est ce paramètre qui sera utilisé pour définir le maître et l'ésclave.

```
Routeur-A(config)#int fa0/1
Routeur-A(config-if)#standby 10 ip 192.168.0.254
Routeur-A(config-if)#standby 10 priority 200
Routeur-A(config-if)#standby
%HSRP-6-STATECHANGE: FastEthernet0/1 Grp 10 state Speak -> Standby
% Incomplete command.
Routeur-A(config-if)#standby 10 preempt
Routeur-A(config-if)#
 %HSRP-6-STATECHANGE: FastEthernet0/1 Grp 10 state Standby -> Active
```

La commande standby 10 preemt permet quand a elle d'activer le protocole HSRP.

| 0.422 | PC-A     |
|-------|----------|
| 0.423 | Switch1  |
| 0.424 | Router A |
| 0.425 | Router B |
| 0.426 | Serv-B   |
| 0.427 | Router B |
| 0.428 | Router A |
| 0.429 | Switch1  |
| 1.507 |          |

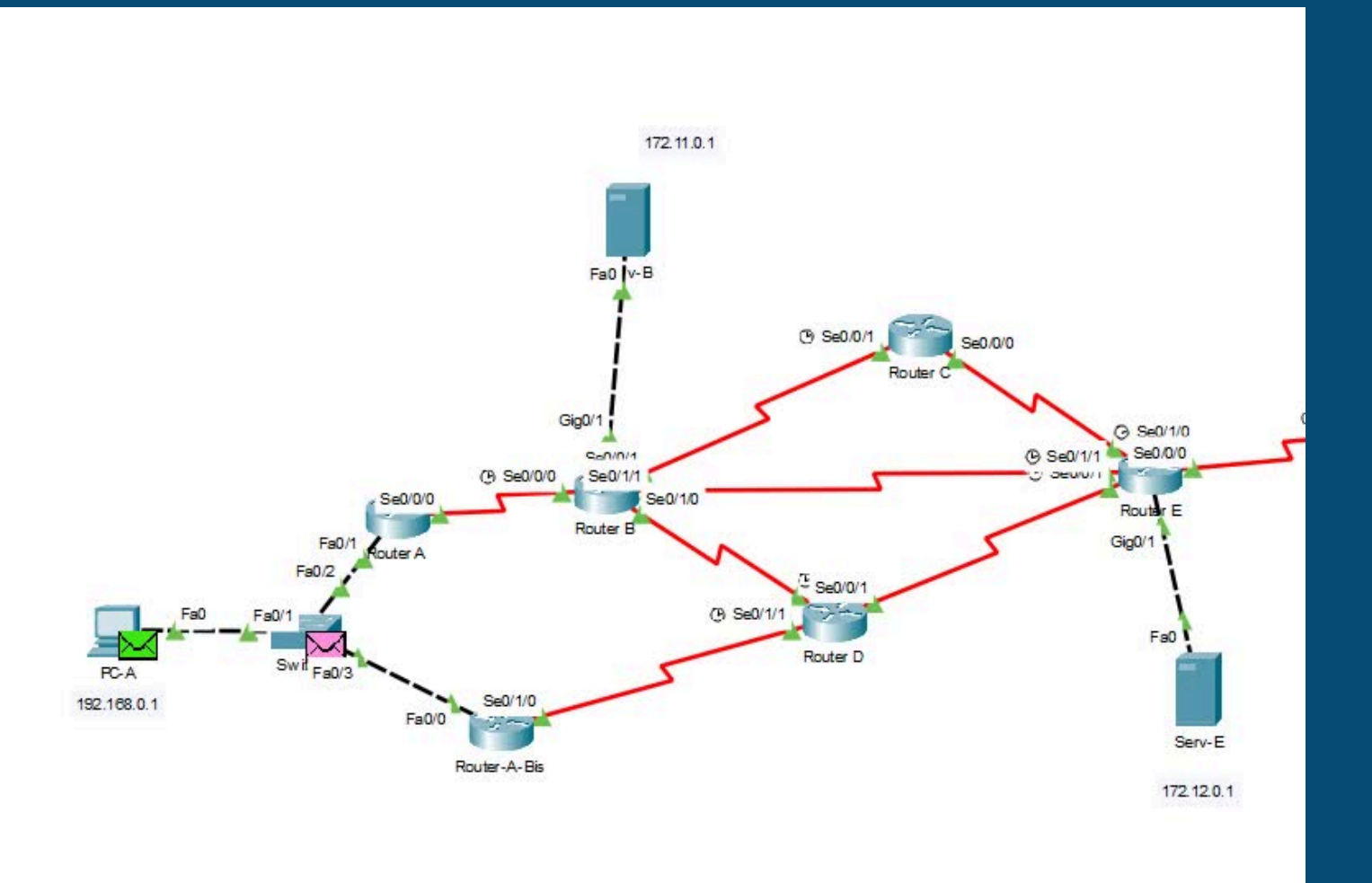

Comme on peut le voir le paquet de PC-A passe bien par le routeur A pour atteindre le serveur web.